# Was benötige ich für eine Einreise nach Kenia? (Stand 19.01.2024)

Stand 19.01.2024: Seit dem 05.01.2024 ist für die Einreise nach Kenia kein Visum mehr erforderlich. Jedoch muss ein eTA (Electronic Travel Authorisation) Antrag ausgefüllt werden. Die anschließende Bearbeitung dauert ca. 3 Arbeitstage.

Bereits ausgestellt Visa behalten weiterhin ihr Gültigkeit.

Bitte beachten Sie, dass sich die Regularien für die Einreise nach Kenia jederzeit ändern können. Wir versuchen diese Anleitung bei Änderungen regelmäßig zu aktualisieren, können jedoch keine Garantie auf Vollständigkeit übernehmen. Zudem unterscheiden sich die Regularien je nach Staatsangehörigkeit. Für die meisten Nationalitäten ist die Vorgehensweise identisch, es gibt jedoch ein paar Ausnahmen, wo eine Online Beantragung nicht möglich ist. Hier muss der Antrag über die Botschaft erfolgen.

Bitte beachten Sie zudem, dass eine ausgestellt eTA keine Einreise garantiert und erst durch die Behörden vor Ort entschieden wird.

Informieren Sie sich daher zusätzlich auf der Seite Ihres Auswärtigen Amts oder bei der Kenianischen Botschaft.

Der folgende Antrag gilt ausschließlich für Reisen zu touristischen Zwecken.

- 1. Unterlagen zusammenstellen
- 2. eTA beantragen

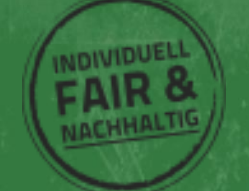

# Welche Unterlagen benötige ich, um ein Kenia Visum zu betragen?

Bevor Sie mit der Beantragung Ihrer eTA beginnen, sollten Sie sicherstellen, dass alle benötigten Informationen und Unterlagen bereitliegen. Dies erspart nachher viel Arbeit.

## Sämtliche persönliche Informationen und Reisedaten aller Antragssteller.

Die meisten persönlichen Daten sollten bekannt sein oder sind im Ihrem Reisepass zu finden. Darüber hinaus benötigen Sie die Daten Ihrer kommenden Ein- und Ausreise, Ihren genauen Reiseverlauf und Kontaktdaten vor Ort. Dies kann Ihr privater Gastgeber, das erste Hotel Ihrer Reise oder bei <u>Kenia Safaris mit</u> <u>Accept Reisen</u> unser lokales Büro sein.

Scannen oder fotografieren Sie folgende Dokumente. Passbild und Reisepass können im Antragsprozess auch über Webcam oder Handykamera fotografiert werden:

Passbild: Ein biometrisches Passbild ist nicht erforderlich, jedoch sollte der Hintergrund einfarbig sein.

**Hinweis!** Ein digitaler Ausschnitt des Bildes aus dem Reisepass wird häufig auf Grund der Spiegelung abgelehnt.

Reisepass: Hier wird nur die innere Seite mit den persönlichen Daten benötigt.

Buchungsnachweise: Hier müssen sowohl eine Flug-, als auch eine Reisebestätigung zur Verfügung gestellt werden.

Kreditkarte: Legen Sie eine Kreditkarte für die Zahlung bereit.

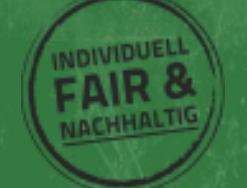

Um den eTA Antrag für eine Einreise nach Kenia zu starten, besuchen Sie die Webseite der kenianischen

Einwanderungsbehörde unter:

https://www.etakenya.go.ke/en

Beginnen Sie den Antrag mit

Klick auf Apply Now.

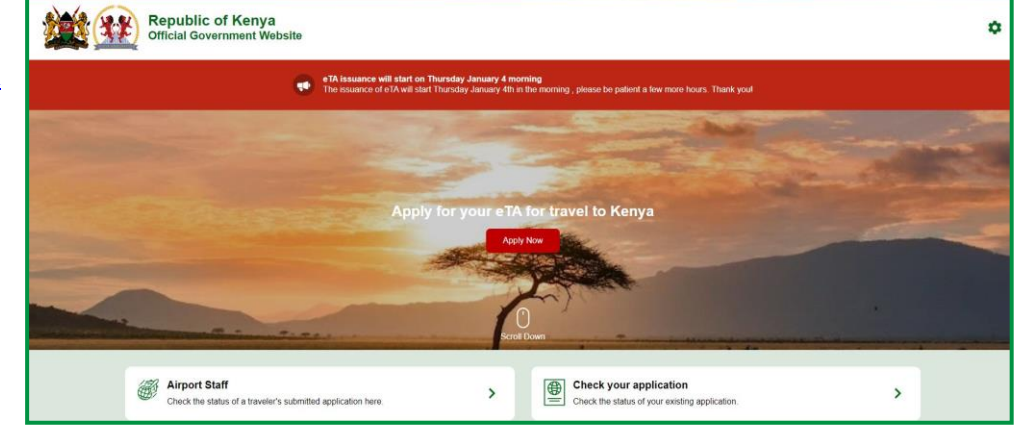

Accept Reisen

## How to Apply

Lesen Sie den folgenden Abschnitt sorgfältig durch und bestätigen Sie mit Continue.

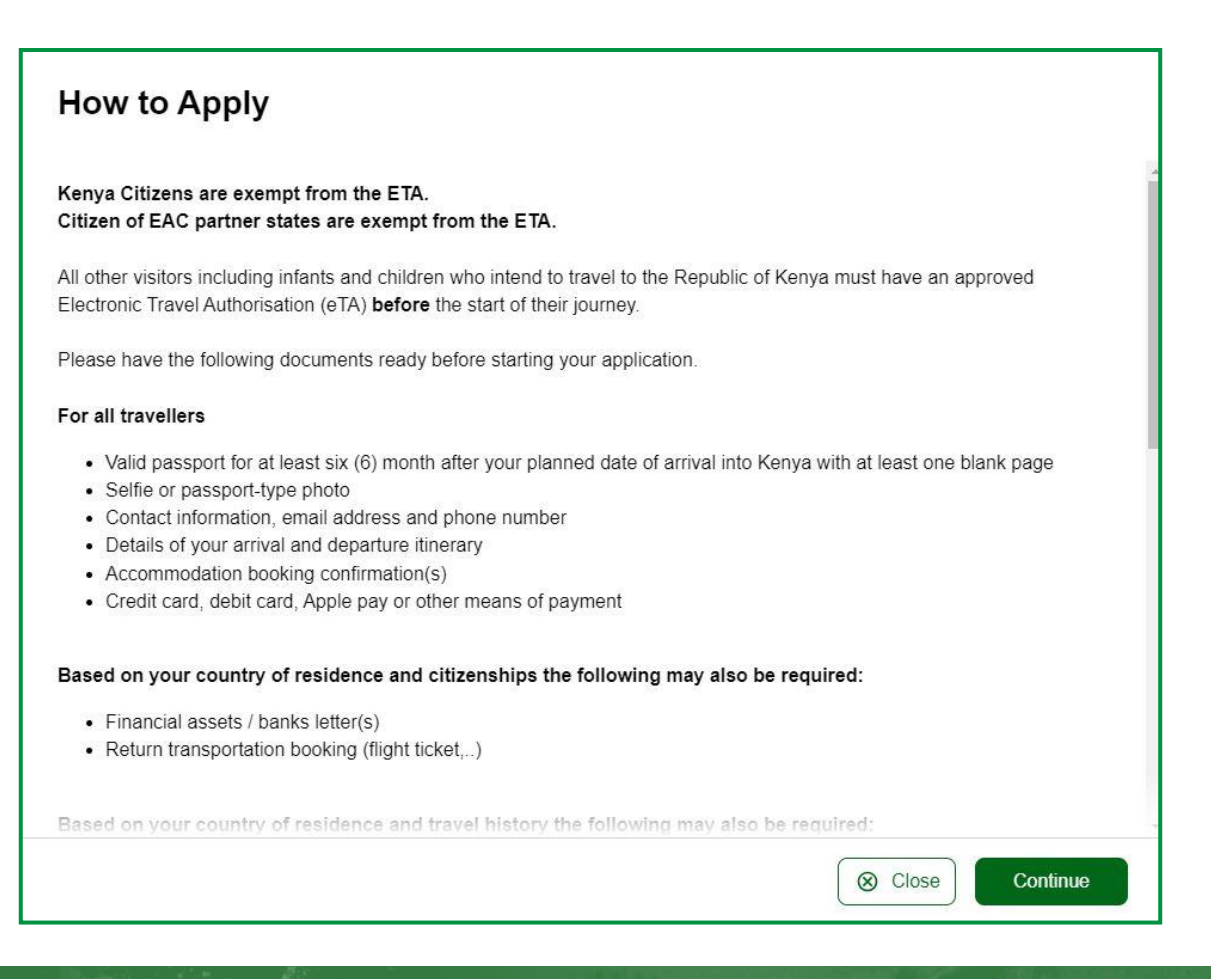

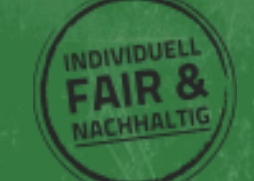

# **Declaration of Consent**

Lesen Sie den Abschnitt zu Datenschutz sorgfältig durch, bestätigen Sie, dass Sie die Datenschutzbedingungen gelesen und akzeptiert haben mit einem Häkchen bei "**I have read and agreed to the above.**" und bestätigen Sie mit **Continue**.

Das Häkchen bei "**Opt-in to receive special offers and exciting updates for your trip.**" ist nicht erforderlich.

| Declaration of Consent                                                                                                    |
|----------------------------------------------------------------------------------------------------|
| Kenya eTA is a semi-automated system that determines the eligibility of visitors to travel to Kenya.                                                                                                    |
| This website and mobile application are operated by the Ministry of Interior and National Administration – Directorate of<br>Immigration Services of the Government of the Republic of Kenya pursuant to the rules and regulations prescribed by the<br>Republic of Kenya Data Protection laws to ensure the privacy of your information.                                                                                                    |
| Information submitted by applicants through the Republic of Kenya eTA is subject to privacy provisions and controls similar to those that have been established elsewhere for similar traveller screening programs. Access to such information is limited to those persons who have a need to know, and are recognized and approved by the Government of the Republic of Kenya.                                                                                                    |
| Please refer to the Terms and Conditions of Use, General Information, Privacy Policy and FAQ for more details.                                                                                                    |
| Please note that the Government of the Republic of Kenya has determined that the processing of your data is in the public interest.                                                                                                    |
| Please note that by submitting an application for an eTA and clicking on the button below, you authorise the Directorate of Immigration Services, and its agents, and other Ministries and Services duly authorised by the Republic of Kenya to use your personal information for the purpose of determining your eligibility to travel to the Republic of Kenya and to contact you before, during and/or after your trip via such means as it/they deem necessary and appropriate in order:<br>1) to obtain from you information necessary to clarify certain elements of your application;<br>2) to send you information about your application status and related documents |
| ✓ I have read and agreed to the above.                                                                                                    |
| Opt-in to receive special offers and exciting updates for your trip.                                                                                                    |
| © Close Continue                                                                                                    |

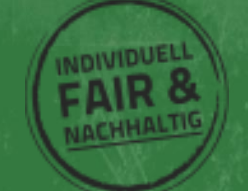

AcceptReisen

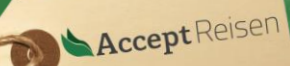

Abhängig davon, wie viele Personen die Reise antreten, gibt es nun 2 Möglichkeiten.

Über **Individual application** reichen Sie den Antrag für **eine Person** ein.

Über **Group application** können Sie den Antrag für bis zu **9 Personen gleichzeitig** einreichen.

Bitte beachten Sie, dass dies nur möglich ist, wenn alle Personen den identischen Reiseverlauf und das gleiche Herkunftsland (Wohnort) haben. Falls für eine Gruppe verschiedene Flugverbindungen geplant sind oder Sie in unterschiedlichen Ländern leben, empfehlen wir mehrere Anträge zu stellen.

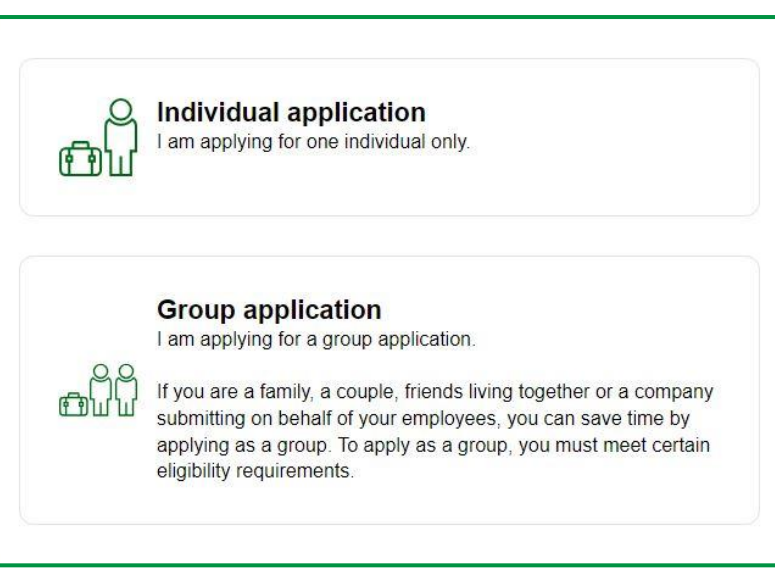

# **Eligibility Checklist for Family/Couples Applications**

Im Folgenden wird der Gruppenantrag beschrieben, der Antrag für Einzelpersonen ist nahezu identisch.

Lesen Sie den folgenden Text sorgfältig durch und bestätigen Sie mit Continue.

Die erwähnte Kenya Travel Authorisation App ist zum aktuellen Zeitpunkt noch nicht verfügbar.

# Eligibility Checklist for Family/Couples Applications If you are a family, a couple, or friends travelling together in a group of up to nine (9) travellers, you can save time by applying together. Select the "Group Application" option on the eTA website or mobile app and follow the instructions. On approval, each member of the group will receive their own Electronic Travel Authorisation. If there are more than 9 travellers in your group, please apply as 2 or more groups. All individuals in the group application must: Share the same country of residence. Share the same travel (flight, cruise, ...) and accommodation itinerary for their entire trip to and stay in the Republic of Kenya. If you expect to travel to Kenya regularly or have multiple trips planned, we highly encourage you to download the "Kenya Travel Authorisation" mobile app that will be made available in January. You will be able to securely save your travel documents and profile on your phone which can be reused for future travel.

Accept Reisen GmbH & Co. KG – Lothringerstraße 53 – 52070 Aachen Tel: +49 241 400 855 0 E-Mail: info@accept-reisen.de – <u>www.accept-reisen.de</u>

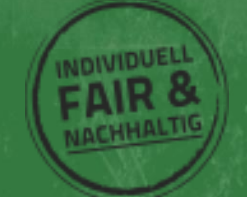

⊗ Close

Continue

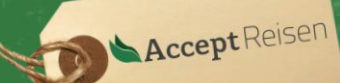

# **Country of Residence**

Wählen Sie Ihr **Herkunftsland** (Wohnort) aus und bestätigen Sie mit **Continue**.

#### Country of Residence

| Plea<br>Ken | ase select your country of residence. This is the country where you live and pay taxes. If you are a resident Diplomat of<br>ya, please select Kenya. |
|-------------|----------------------------------------------------------------------------------------------------|
| ٩           | Search Countries                                                                                                    |
| Fre         | quently Selected                                                                                                    |
|             | China                                                                                                    |
| -           | Germany                                                                                                    |
| I           | India                                                                                                    |
|             | Kenya                                                                                                    |
| -           | Tanzania, United Republic of                                                                                                    |
|             | Uganda                                                                                                    |
|             | United Kingdom                                                                                                    |
|             | United States of America                                                                                                    |
|             | Close Continue                                                                                                    |

Trage Sie im Formular Trip Information die folgenden Daten ein:

| Trip Information<br>We collect this information to under       | arstand when you will arrive in our country, how long yo    | ou will stay, where you will stay, and the p | urpose of your visit. | <b>Primary Purpose of visit</b> : Grund der Reise; in der Regel <b>Tourism</b> |
|----------------------------------------------------------------|-------------------------------------------------------------|----------------------------------------------|-----------------------|--------------------------------------------------------------------------------|
| Trip Information                                               | Primary purpose of visit                                    |                                              | *                     | -                                                                              |
| Passport Information for<br>Your Group     Contact Information | Arrival Details                                             |                                              |                       | Arrival Details                                                                |
| General Info                                                   | Arrival Date                                                |                                              |                       |                                                                                |
| Customs Declaration                                            | Your expected arrival date in Kenya.                        |                                              |                       | Arrival Date: Wählen Sie Ihr                                                   |
| Required Documents                                             | *                                                           | ₫.                                           | ₩                     | Ankunftsdatum aus                                                              |
| Confirm and Proceed                                            | Arriving by Air                                             | Arriving by Sea                              | Arriving by Land      | Alikullitsuatulli aus                                                          |
|                                                                | Select Airline                                              | Ŧ                                            | Flight #              |                                                                                |
|                                                                | Provide information on your flight to Kenya.                |                                              |                       | Arriving by: Wählen Sie die Art der                                            |
|                                                                | Select the country of origin for your trip                  |                                              | *                     | Einneige aug. Eing (ein). Cabiff (Cas) adam                                    |
|                                                                | Please select the country where your trip started.          |                                              |                       | Einreise aus. Flug (air), Schiff (Sea) oder                                    |
|                                                                | Departure Details                                           |                                              |                       | auf dem Landweg (Land)                                                         |
|                                                                | Departure Date                                              |                                              |                       |                                                                                |
|                                                                | Your expected departure date from Kenya. When you will exit | t Kenya.                                     |                       |                                                                                |
|                                                                | *                                                           | å                                            | <b>H</b>              | Select Airline / Flight: Wählen Sie Ihre                                       |
| Close                                                          |                                                             |                                              | Continue              | Airline und Flugnummer aus                                                     |

Select the country of origin for your trip: Wählen Sie das Land aus, aus dem Sie einreisen bzw. wo Ihr Flug gestartet ist

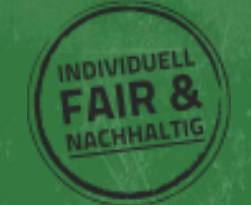

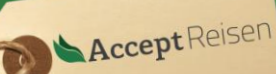

## **Departure details**

#### **Trip Information**

| Departure Date:             |                                                                                                    |                                                                                                    | ,                |                   |  |  |
|-----------------------------|----------------------------------------------------------------------------------------------------|----------------------------------------------------------------------------------------------------|------------------|-------------------|--|--|
| Wählen Sie Ihr              | <ul> <li>Trip Information</li> </ul>                                                                          | Departure Date                                                                                                    |                  |                   |  |  |
| Abreisedatum aus            | Passport Information for<br>Your Group     Your expected departure date from Kenya. When you will exit Kenya. |                                                                                                    |                  |                   |  |  |
|                             | Contact Information                                                                                           | *                                                                                                    | a (              | <b>#</b>          |  |  |
| <b>Departing by:</b> Wählen | General Info                                                                                                  | Departing by Air                                                                                                    | Departing by Sea | Departing by Land |  |  |
| Sie die Art der Ausreise    | Customs Declaration     Required Documents                                                                    | Select Airline                                                                                                    |                  | Flight #          |  |  |
| aus. Flug (air), Schiff     | Confirm and Proceed If you know your flight information, please input here otherwise leave blank.             |                                                                                                    |                  |                   |  |  |
| (Sea) oder auf dem          |                                                                                                    | Destination country     Select the country where you will travel to as your final destination. Please do not select any transit points. |                  |                   |  |  |
| Landweg (Land)              |                                                                                                    |                                                                                                    |                  |                   |  |  |
|                             |                                                                                                    | Address(es) in Kenya                                                                                                    | danasi           |                   |  |  |
| Select Airline / Flight:    |                                                                                                    | Name of noterguesthouse of address of resid                                                                                             | dence.           |                   |  |  |
| Wählen Sie Ihre Airline     |                                                                                                    | Q Where are you staying in Kenya?                                                                                                    |                  | J                 |  |  |
| und Flugnummer aus          |                                                                                                    | From Date                                                                                                    | To Date          |                   |  |  |
| Destination country:        |                                                                                                    | + Add Address                                                                                                    |                  |                   |  |  |
| Wählen Sie das Ziel         | S Close                                                                                                    |                                                                                                    |                  | Continue          |  |  |
| Ihrer Rück- bzw.            |                                                                                                    |                                                                                                    |                  |                   |  |  |
| Weiterreise aus.            |                                                                                                    |                                                                                                    |                  |                   |  |  |

stand when you will arrive in our country how long you will stay wh

## Address(es) in Kenya

Wählen Sie hier den genauen Ort und Dauer Ihres Aufenthalts in Kenia aus.

Es ist möglich, sowohl Regionen als auch Unterkünfte auszuwählen. Die Suchfunktion ist sehr genau und erkennt die meisten Unterkünfte sofort.

Sofern Sie den exakten Ablauf kennen, können Sie jede einzelne Station Ihrer Reise aufzuführen.

Andernfalls halten Sie den Ablauf grob und geben nur einzelne Stationen an (z.B. Nairobi & Diani)

**Hinweis**! Bitte beachten Sie, dass sich das Enddatum der vorherigen und das Startdatum der nächsten Station nicht überschneiden dürfen. Geben Sie daher pro Station bei **To Date** das Datum der letzten Übernachtung und nicht das Abreisedatum an.

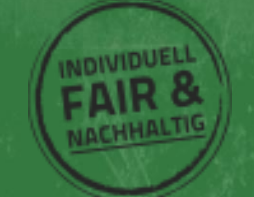

## **Passport Information for your Group**

Im Folgenden kommt eine der großen Vorteile des neuen Antrags für die Einreise nach Kenia zum Tragen.

Über Upload Passport Page kann das Bild der Hauptseite des Reisepasses hochgeladen werden.

| Passport Information for Your Group<br>For each member of your group, please provide a photo or scan of the first page of their passport with their photo on it.                                                               |                                                                                                    |  |  |  |  |  |
|----------------------------------------------------------------------------------------------------|----------------------------------------------------------------------------------------------------|--|--|--|--|--|
| <ul> <li>Trip Information</li> <li>Passport Information for<br/>Your Group</li> <li>Contact Information</li> <li>General Info</li> <li>Customs Declaration</li> <li>Required Documents</li> <li>Confirm and Proceed</li> </ul> | Image: Barbon of the required document or click here to manually select.         Image: Delta document of the required document or click here to manually select.         Image: Delta document of the required document or click here to manually select.         Image: Delta document of the required document or click here to manually select.         Image: Delta document of the required document or click here to manually select.         Image: Delta document of the required document or click here to manually select.         Image: Delta document of the required document or click here to manually select.         Image: Delta document of the required document or click here to manually select.         Image: Delta document of the required document or click here to manually select.         Image: Delta document of the required document or click here to manually select.         Image: Delta document of the required document or click here to manually select.         Image: Delta document of the required document or click here to manually select.         Image: Delta document of the required document or click here to manually select.         Image: Delta document of the required document or click here to manually select.         Image: Delta document of the required document of the required |  |  |  |  |  |
|                                                                                                    | Close Continue                                                                                                    |  |  |  |  |  |

Alternativ kann der Pass über Use Webcam fotografiert werden.

Halten Sie dazu den Reisepass vor die Kamera, sodass dieser das Fenster ausfüllt und drücke Sie den **Kamera Button**.

# <section-header><section-header><text><list-item><list-item><list-item><list-item><list-item><list-item>

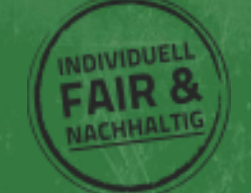

Nachdem der Reisepass hochgeladen oder fotografiert wurde, werden die Passdaten automatisch in das System übernommen. Prüfen Sie diese sorgfältig und bestätigen Sie die Korrektheit mit dem Häkchen bei:

I have reviewed the name and date of birth as scanned from this identity document along with its number and expiry date and confirm that it is correct.

#### **Passport Information for Your Group**

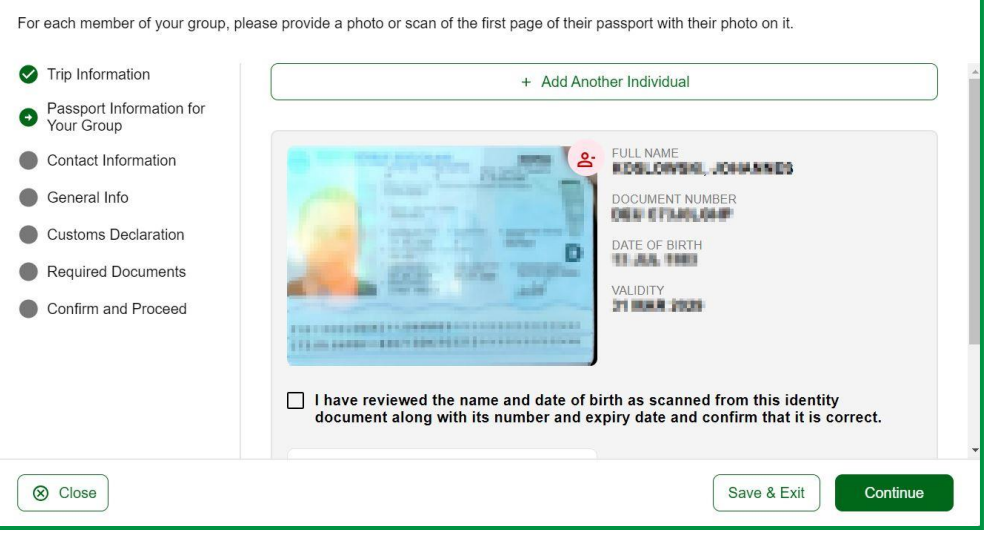

Falls Daten fehlerhaft übernommen wurden, lässt sich das Bild des Reisepasses mit roten Symbol am oberen rechten Rand des Bildes wieder entfernen. Fotografieren Sie anschließend den Pass erneut oder laden Sie ein Bild in höherer Qualität hoch.

# Passbild hinzufügen:

| Selfie or Photo<br>Please take a selfie using your webcam or smartphone, or upload a passport-type photo.                                                                              | Klicker<br>erstelle<br>Passbil                                                             |
|----------------------------------------------------------------------------------------------------|--------------------------------------------------------------------------------------------|
|                                                                                                    | Wählen<br>Ihre Ka<br>Contin                                                                |
| We have detected a webcam on your device. Once you are ready, turn it on to capture a selfie. You may be asked for permission by your browser.<br>Get Started<br>Upload Selfie Instead | Folgen<br>Anweis<br>vorgeg<br>ausfüll<br>Bildsch<br>Counto<br>zum Fo<br>anschli<br>aus ode |
| S Close Use This Photo                                                                                                    | mit <b>Re</b>                                                                              |

Klicken Sie auf Take A Selfie und erstellen Sie über **Get Started** ein Passbild.

AcceptReisen

Wählen Sie im nächsten Schritt Ihre Kamera aus und klicken Sie **Continue**.

Folgend Sie anschließend den Anweisungen, bis Ihr Gesicht den vorgegebenen Bildausschnitt ausfüllt. In dem Fall leuchtet der Bildschirm grün und ein Countdown zählt 3 Sekunden bis zum Foto. Wählen Sie anschließend Ihr bevorzugtes Bild aus oder wiederholen den Schritt mit **Retry**.

NDIVIDUE

Alternativ kann über auch ein Passbild hochgeladen werden.

Über Add Another Individual werden die gleichen Schritte für alle weiteren Reisenden wiederholt.

Sobald alle Mitreisenden hinzugefügt wurde, bestätigen Sie mit Continue.

## **Contact Information:**

**Phone Number**: Geben Sie hier Ihre Telefonnummer an

**Email**: geben Sie hier Ihre E-Mail Adresse an

Search for Places in ....: Suchen Sie hier nach Ihrer Postadresse

Select Occupation: Suchen Sie hier nach Ihrem Berufszweig. Leider ist die Auswahl recht eingeschränkt und keine manuelle Eingabe

| Contact Information                    | on                                                                                                   |   |
|----------------------------------------|----------------------------------------------------------------------------------------------------|---|
| Ve require this information to pro     | cess your application and get in contact with you if we have any questions or need more information. |   |
| Trip Information                       |                                                                                                    |   |
| Passport Information for<br>Your Group | +49 * Phone Number                                                                                   |   |
| Contact Information                    | Email                                                                                                |   |
| General Info                           |                                                                                                    |   |
| Customs Declaration                    | Q Search Places in Germany                                                                           |   |
| Required Documents                     | If you don't find your street address, please enter your neighborhood, city and country.             |   |
| Confirm and Proceed                    | Select Occupation                                                                                    | 5 |
|                                        | Emergency Contacts Please specify at least one emergency contact.                                    |   |
|                                        | Full Name of Emergency Contact                                                                       |   |
|                                        | ■ +49 -> Phone Number                                                                                |   |
|                                        | + Add Contact                                                                                        |   |
| (loss)                                 | Saux 8 Evit                                                                                          |   |

möglich. Treffen Sie notfalls die Auswahl, die Ihrem Tätigkeitsfeld am nächsten kommt.

## **Emergency Contact:**

Geben Sie hier Kontaktdaten für Notfälle an. Kunden, die mit Accept Reisen auf Kenia Safari gehen, können hier die Daten unseres lokalen Büros eintragen, die Sie mit Ihren Reiseunterlagen erhalten.

## **General Information:**

What is your country of birth? Geben Sie hier Ihr Geburtsland an.

What was your nationality at birth? Geben Sie hier Ihre Nationalität bei Geburt an.

What is your Marital Status? Teilen Sie hier Ihren Familienstand mit.

Have you previously traveled to Kenya? Sind Sie schon einmal nach Kenia gereist?

| Trip Information                                            | What is your country of birth?                                                             |
|-------------------------------------------------------------|--------------------------------------------------------------------------------------------|
| <ul> <li>Passport Information for<br/>Your Group</li> </ul> | Select Country                                                                             |
| Contact Information                                         | Mind one over endered is at high 5                                                         |
| General Info                                                | what was your nationality at prime                                                         |
| Customs Declaration                                         | Select Country                                                                             |
| Required Documents                                          | What is your Marital Status?                                                               |
| Confirm and Proceed                                         | Single Married O Divorced O Widowed                                                        |
|                                                             | Have you previously traveled to Kenya?                                                     |
|                                                             | O Yes O No                                                                                 |
|                                                             | Have you ever been previously denied entry to Kenya?                                       |
|                                                             | O Yes O No                                                                                 |
|                                                             | Have you ever been convicted of any offence, under any system of law, in the past 5 years? |
|                                                             | Ves O No                                                                                   |
|                                                             | Is your trip financed by a third party, which is not your employer nor a government?       |
|                                                             | O Yes O No                                                                                 |

AcceptReisen

Have you ever been previously denied entry to Kenya? Wurde Ihnen jemals die Einreise nach Kenia verwehrt?

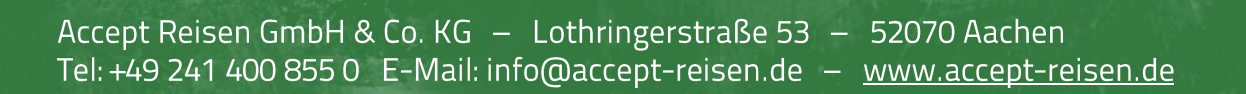

Have you ever been convicted of any offence, under any system of law, in the past 5 years? Wurden Sie innerhalb der letzten 5 Jahre für ein Vergehen verurteilt?

**Is your trip financed by a third party, which is not your employer nor a government?** Ist Ihre Reise von dritter Seite finanziert, ausgenommen von Regierung oder Arbeitgeber?

Bestätigen Sie mit Continue.

## **Customs Declaration:**

Will you be bringing into Republic of Kenya currency or monetary instruments of a value greater than \$5000 or foreign equivalent? Planen Sie Devisen im Wert von 5.000 USD oder einen Gegenwert in anderen Währung mitzuführen?

Falls zutreffen, klicken Sie **No** und bestätigen Sie mit **Continue**.

| <ul> <li>Trip Information</li> <li>Passport Information for<br/>Your Group</li> <li>Contact Information</li> <li>General Info</li> <li>Customs Declaration</li> <li>Required Documents</li> <li>Confirm and Proceed</li> </ul> | Will you be bringing into Republic of Kenya currency or monetary instruments of a value greater the \$5000 or foreign equivalent? |
|----------------------------------------------------------------------------------------------------|----------------------------------------------------------------------------------------------------|
|                                                                                                    |                                                                                                    |

| Required Docume                                                                                                    | nts                                                                                                    |
|----------------------------------------------------------------------------------------------------|----------------------------------------------------------------------------------------------------|
| Please upload the required docum                                                                                                    | ent(s) below                                                                                                    |
| <ul> <li>Trip Information</li> <li>Passoci Information for<br/>Your Group</li> <li>Contact Information</li> <li>General Info</li> <li>Customs Declaration</li> <li>Required Documents</li> <li>Confirm and Proceed</li> </ul> | Accommodation Booking Confirmations Updad your booking confirmation) for your place of day. This must include the name of the hotel/pustthouse. If you're violating friends and family, provide the name. I Select File Airline Booking Confirmation Updad your administrative booking confirmation(s) which clearly shows your name and anivalideparture flight details Select File Select File |
| ⊗ Close                                                                                                    | Save & Exit Continue                                                                                                    |

# **Required Documents:**

Laden Sie hier Ihre **Buchungsbestätigung der Reise** und des **Fluges** hoch und bestätigen Sie mit **Continue**.

AcceptReisen

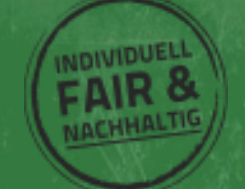

# **Confirm and Proceed:**

Lesen Sie den folgenden Text aufmerksam durch, da Sie hier sowohl die Korrektheit Ihrer Angaben bestätigen, als auch dass Sie mit den Regularien für der Vergabe der eTA vertraut sind und über ausreichend finanzielle Mittel verfügen, um den Aufenthalt in Kenia zu finanzieren.

Bestätigen Sie im nächsten Schritt, ob Sie den Antrag in eigenem Namen oder für eine andere Person stellen. Falls Sie den Antrag im Auftrag für eine andere Person stellen, geben Sie hier Ihren Namen, Telefonnummer und E-Mailadresse an.

| Trip Information     Passport Information for     Your Group     Conlact Information     General Info     Customs Declaration     Required Documents | Please make sure all information you are submitting is complete, updated and accurate. You can review and active the information by clicking or<br>the relevant sections. By proceeding, you all declare that all the information you have provided its true and complete and you understand that<br>you are committing an offense if you knowingly omit or give false information. b) you understand that an approved eTA does not determine<br>whether a traveliter is admissible to enter the Republic of Komya. Immigration officens will determine admissibility upon travellers' arrival. c) you<br>understand that proving false or incomplete information may result in the rejection of your travel authorsation. d) you understand that if this<br>application is made by an agent or automated system of a third-party website, it may be automatically denied and no refund will be due.<br>Traveller's declaration: Isolempi doclare that I possess adequate funds to cover for my entire start) in Kenya including accommodation,<br>meals, transportation, medical and inclemate expenses. Laffirm that I have a confirmed return ticket to my Country of residence, and I<br>understand the legal implication and consequences of providing false information and I am committed to abiding by the laws and regulations<br>of the Republic of Kenya during my visit. |
|----------------------------------------------------------------------------------------------------|----------------------------------------------------------------------------------------------------|
| Confirm and Proceed                                                                                                    | I am the applicant and I understand and agree that this declaration is final and irrevocable and accept to digitally sign this request.                                                                                                    |
|                                                                                                    | Please add any additional information that you believe would help us better process your application.                                                                                                    |

## Bestätigen Sie mit Continue.

| Application Process                                            | sing Period                                                                                                    |           |
|----------------------------------------------------------------|----------------------------------------------------------------------------------------------------|-----------|
| Based on your travel date, select the                          | corresponding processing time.                                                                                                    |           |
| Application Processing<br>Period     Complete your Application | Standard Processing     - Your application will be processed within 72 hours     Basic support     If your application is incomplete you will be denied. | USD 65.00 |
|                                                                |                                                                                                    |           |
|                                                                |                                                                                                    |           |
|                                                                |                                                                                                    |           |
|                                                                |                                                                                                    |           |
|                                                                |                                                                                                    | Complete  |

## **Application Processing Period:**

Aktuell gibt es nur ein Antragsverfahren, wählen Sie Standard Processing und bestätigen Sie mit **Continue**.

AcceptReisen

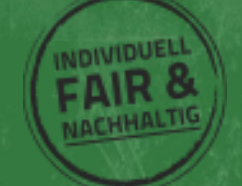

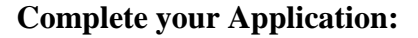

Geben Sie im nächsten Schritt Ihre Kreditkartendaten zur Zahlung der eTA ein.

Bestätigen Sie mit , um den Antrag abzusenden.

Sie erhalten zeitnah eine Zahlungsbestätigung per Mail.

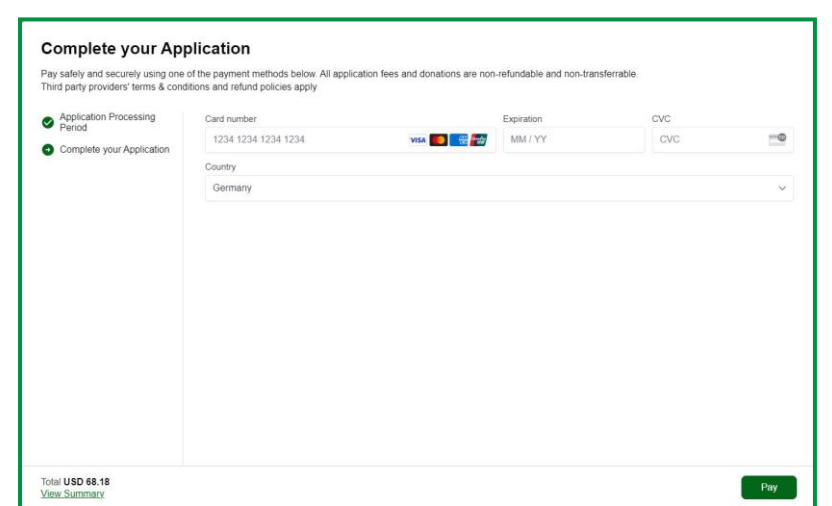

AcceptReisen

# **Upcoming & Recent Trips:**

Im Folgenden sehen Sie eine Übersicht der aktuellen Anträge und deren Status. Wir empfehlen, dass Sie sich den angegebene **Link abspeichern**, um im Nachgang schneller auf Ihren Antrag zugreifen zu können.

Steht der Status auf **Valid**, ist Ihre eTA ausgestellt.

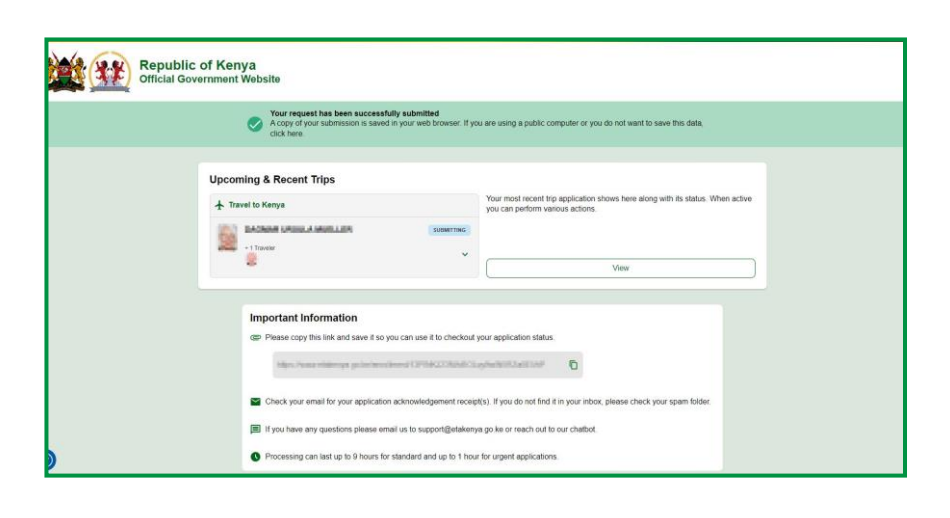

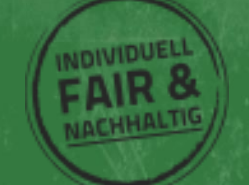

Ist die eTA ausgestellt, kann man das Dokument herunterladen werden. Der Download Button ist versteckt sich oberhalb des Passbilds D**ownload as PDF**.

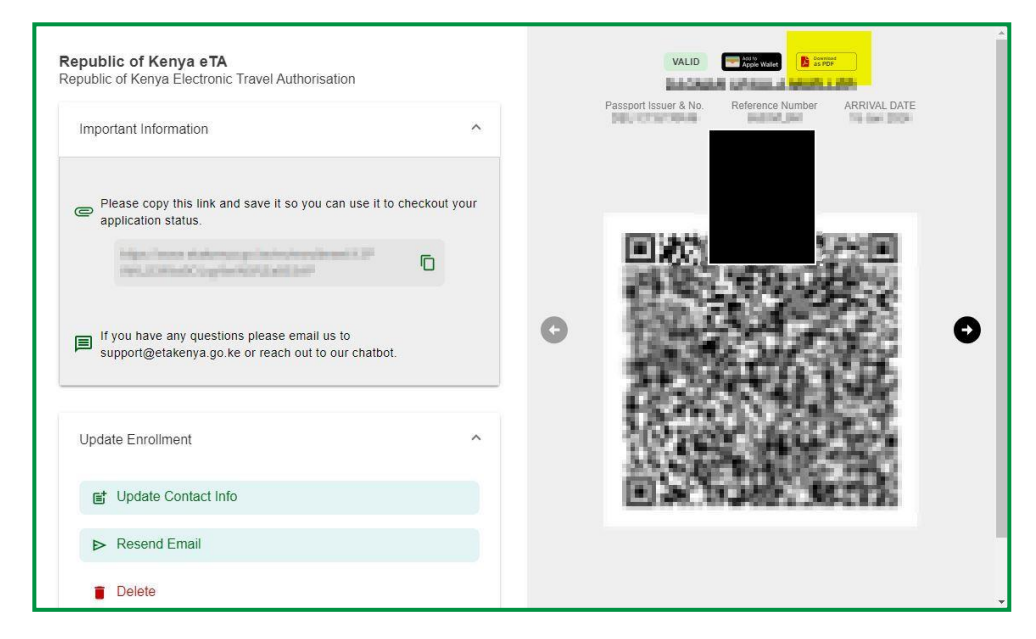

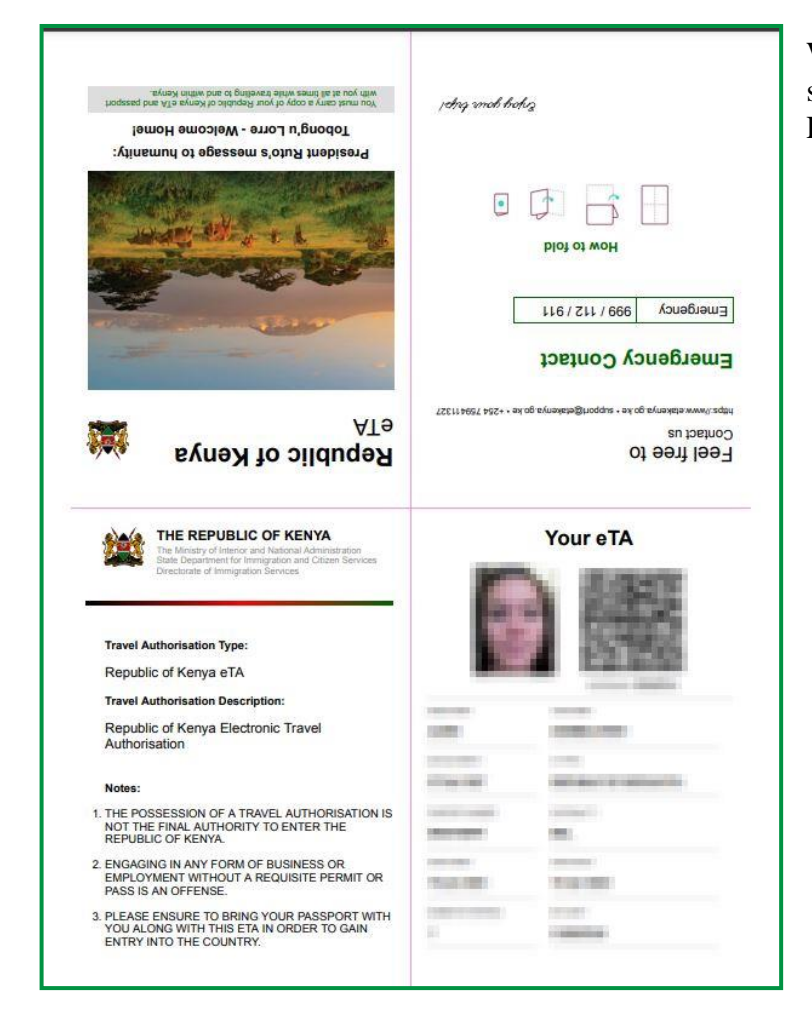

Wir empfehlen, dass Sie das erhaltene Dokument sowohl in digitaler als auch in Papierform bei Einreise mitführen.

AcceptReisen

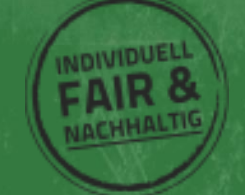